## Windows Live Mail 2011 core features:

- Easy to organize multiple email accounts and emails.
- Group conversations from the same subject.
- Send tons of high-quality pictures easily and fast, because of the integration with <u>SkyDrive</u>.
- Search is built-in right in your inbox, which makes it easier to find messages.
- Add events to the calendar right from your inbox.
- Add and manage contacts.
- RSS feeds capabilities.
- Centralize all your emails into one inbox timeline with **Quick View**.

## How to install Windows Live Mail 2011

1. Go to Windows Live Mail 2011 page, click Download now, and Run.

2. Windows Live Essentials 2011 installation starts and click on *Choose the programs you want to install*.

3. Select *Mail* among all products and click *Install*. Click *Close* once the

installation is done.

4. Next, start Windows Live Mail.

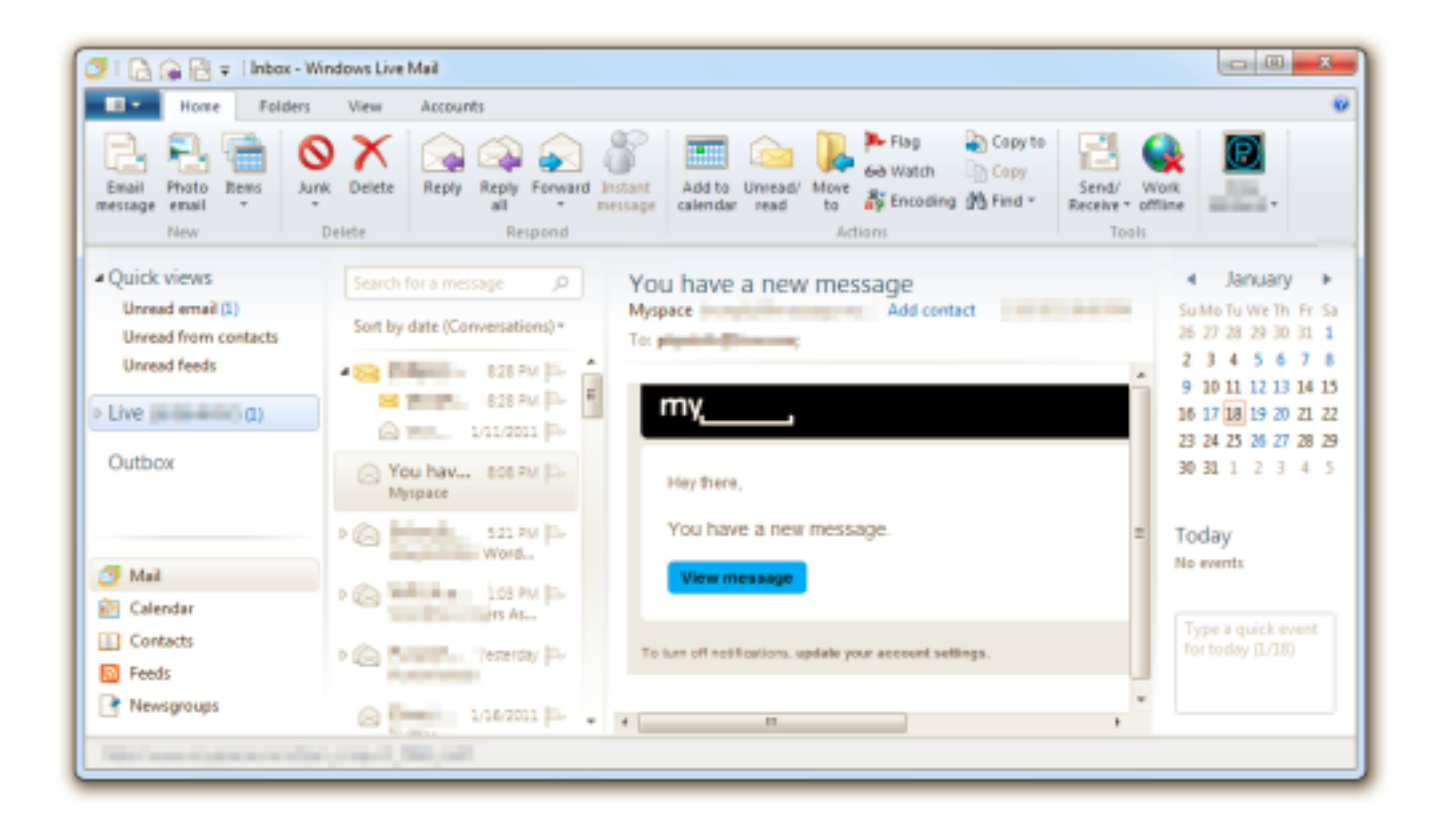

The first time you run the program it is going to ask you to enter your email account information, after adding it, choose whether or not to remember your password, and click *Next*. If you don't have an email account you can just click *Get a Windows Live email address* link to create one.

| Windows Live Mail                                                                                                    | X                                                                                                    |
|----------------------------------------------------------------------------------------------------|----------------------------------------------------------------------------------------------------|
| Add your email accou<br>If you have a Windows Live ID, sign in now<br>Sign in to Windows Live                                                                                                    | I <b>nts</b><br>7. If not, you can create one later.                                                 |
| Email address:<br>someone@example.com<br>Get a Windows Live email address<br>Password:<br>Password:<br>Remember this password<br>Display name for your sent messages:<br>Example: John Doe<br>Manually configure server settings | Most email accounts work with Windows Live Mail<br>including<br>Hotmail<br>Gmail<br>and many others. |
|                                                                                                    | Cancel Next                                                                                          |

5. In the next question just click *Yes* and then *Finish*.

**Note:** If you need to add multiple email accounts click on *Add another email account* instead of *Finish* to repeat the process.

| Windows Live Mail                                                                                   | ×            |
|----------------------------------------------------------------------------------------------------|--------------|
| Do you want to sign in as@live.com?                                                                 |              |
| Your Windows Live services are updated to match any chang<br>when you are signed in.<br>Learn more. | jes you make |
| Yes                                                                                                 | No           |
| Windows Live Mail                                                                                   | ×            |
| Your email account was added                                                                        |              |
| @live.com was added                                                                                 |              |
| Add another email account                                                                           |              |
|                                                                                                    |              |
|                                                                                                    |              |
|                                                                                                    |              |
|                                                                                                    |              |
|                                                                                                    | Finish       |

**Configuring Windows Live Mail 2011 options:** 

To change the settings to your preference, go to menu > Options, and click on Mail.

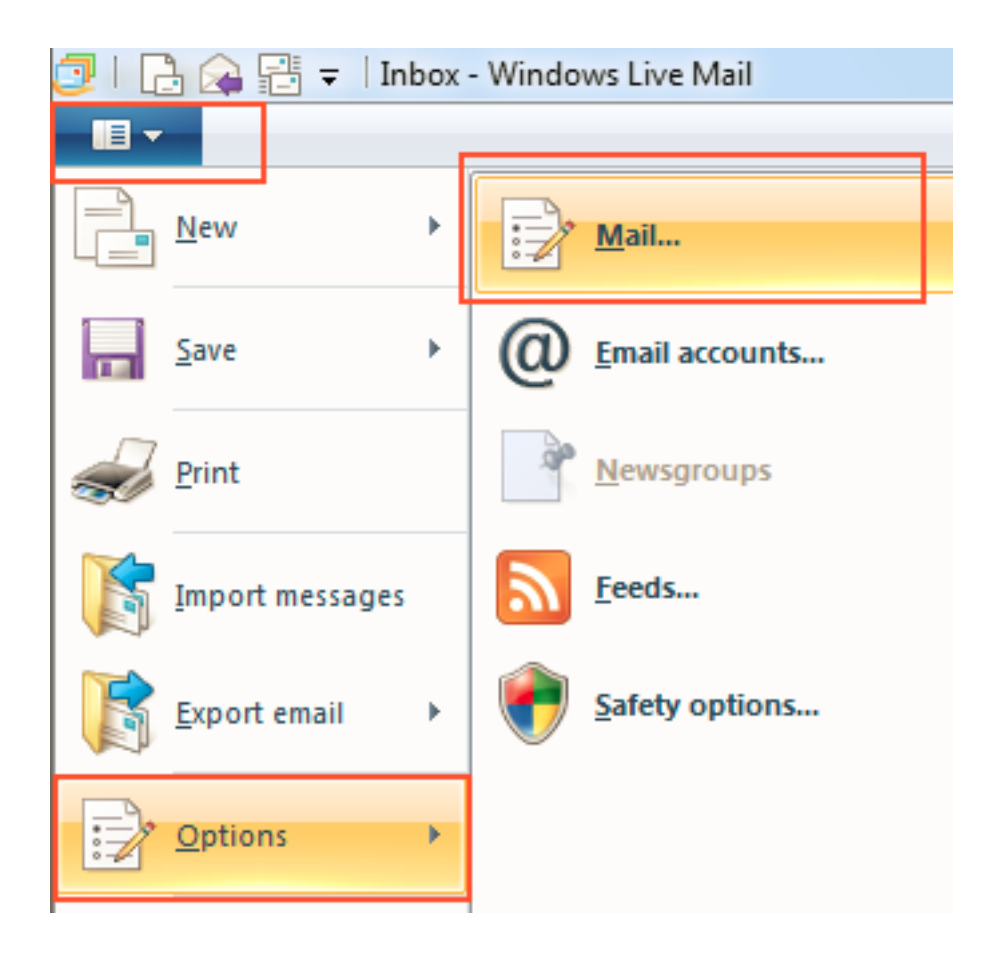

| Options                                                                                                    |                                             |                                            |                           |           | ? ×        |  |
|----------------------------------------------------------------------------------------------------|---------------------------------------------|--------------------------------------------|---------------------------|-----------|------------|--|
| Spel                                                                                                    | ling                                        | Connection                                 |                           | Adv       | Advanced   |  |
| General                                                                                                    | Read                                        | Receipts                                   | Send                      | Compose   | Signatures |  |
| General General Genera |                                             |                                            |                           |           |            |  |
|                                                                                                    | Check for ne<br>If my comput<br>Do not conr | w messages eve<br>er is not connec<br>iect | ry 10<br>ted at this time | minute(s) |            |  |
| Default Mes                                                                                                    | saging Program                              | ns                                         |                           | Mak       | e Default  |  |
|                                                                                                    | nis application i                           | is the default Ma                          | il handler                |           |            |  |
| Tr                                                                                                    | nis application i                           | is NOT the defau                           | ult News hand             | ler Mak   | e Default  |  |
| OK Cancel Apply                                                                                                    |                                             |                                            |                           |           |            |  |

There you'll find most of the settings that you can customize:

• Customization for Send/Receive Messages.

- Make Windows Live Mail 2011 your default email program.
- Read, Receipts, Send, Compose, Signatures, Connection, and Advanced options.
- Spelling settings, custom dictionary, and configure languages
- And many other settings

## Setting up your Windows Live Mail 2011

1. Select Accounts and then Email

| 📴   💽 🖓 🔂 💌   Unread er              | mail - Windows Live Mail         |                                        | 8    |
|--------------------------------------|----------------------------------|----------------------------------------|------|
|                                      | Accounts                         |                                        |      |
| roup Propertie                       | 5                                |                                        |      |
| Email                                |                                  |                                        |      |
| Quick V                              |                                  | ∢ Mai                                  | × .  |
| Unread email<br>Unread from contacts |                                  | Mo Di Mi Do Fr Sa<br>28 29 30 1 2 3    | 4 4  |
| Unread feeds                         | There are no items in this view. | 5 6 7 8 9 10                           | ) 11 |
| Outbox                               |                                  | 12 13 14 15 16 17<br>19 20 21 22 23 24 | 1 18 |
| 001004                               |                                  | 26 27 28 29 30 31                      | 11   |
|                                      |                                  | 2 3 4 5 6 7                            | 8    |
|                                      |                                  |                                        |      |
|                                      |                                  | Today<br>No events for the ru          | ext  |
|                                      |                                  | month                                  |      |
|                                      |                                  |                                        |      |
|                                      |                                  |                                        |      |
|                                      |                                  |                                        |      |
|                                      |                                  |                                        |      |
|                                      |                                  |                                        |      |
|                                      |                                  |                                        |      |
|                                      |                                  |                                        |      |
| <b>2</b> 11 2                        |                                  |                                        |      |
| Calendar                             |                                  |                                        |      |
| Contacts                             |                                  |                                        |      |
| S Feeds                              |                                  |                                        |      |
| Newsgroups                           |                                  |                                        |      |
| 0 message(s), 0 unread               |                                  | Working online                         | •    |

2. Enter your SpinTel email address and password. Tick the box **Manually configure server settings** and click on **Next**.

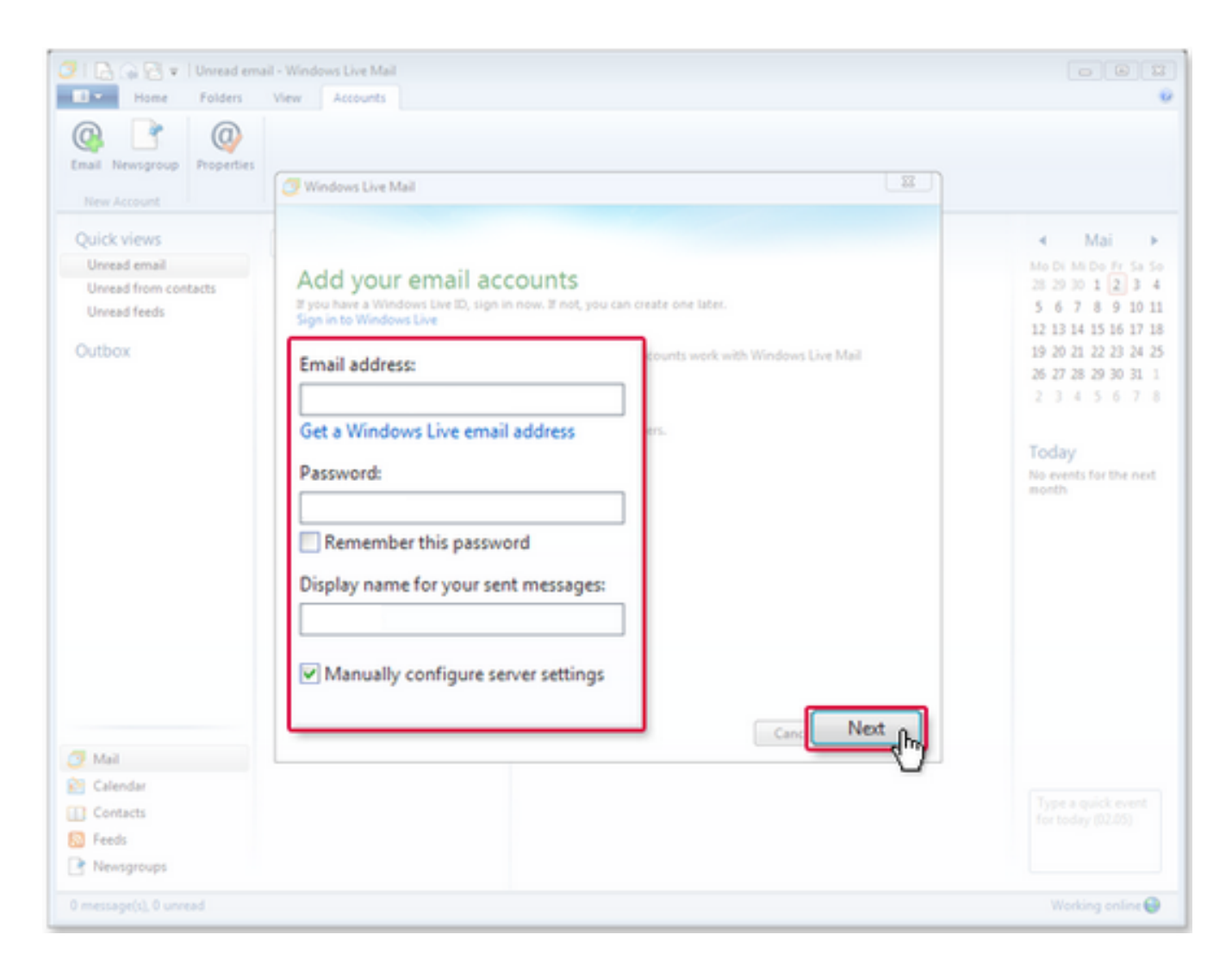

3. Choose **server type** POP. **Logon username** should be your SpinTel username (without the @spin.net.au) and enter the remaining information displayed on the screenshot below then click on **Next/Finish**.

| Mew Account                                                    | Unread email - Windows Live Mail Folders View Accounts Properties Windows Live Mail                                                             |                                                            |
|----------------------------------------------------------------|----------------------------------------------------------------------------------------------------|------------------------------------------------------------|
| Quick views<br>Unread email<br>Unread from cor<br>Unread feeds | Configure server settings                                                                                                    | ✓ Mai<br>Mo Di Mi Do Fr Sa S<br>28 29 30 1 2 3<br>8 9 10 3 |
| Outbox                                                         | Server type: Server address:                                                                                                    | Port: 15 16 17 1<br>2 23 24 2                              |
|                                                                | Server address: Port:<br>pop3.spintel.net.au 110<br>Requires a secure connection (SSL)<br>Authenticate using:<br>Clear text<br>Logon user name: | L) 5 6 7                                                   |
| Mail<br>Calendar<br>Contacts<br>Feeds                          | Cancel Back Next                                                                                                    | Type a quick event<br>for today (02.05)                    |
| Newsgroups                                                     |                                                                                                    | Working online                                             |

## Online URL: <u>https://articles.spintel.net.au/article/windows-live-mail-2011-set-up.html</u>